## How to setup an ePAF Proxy

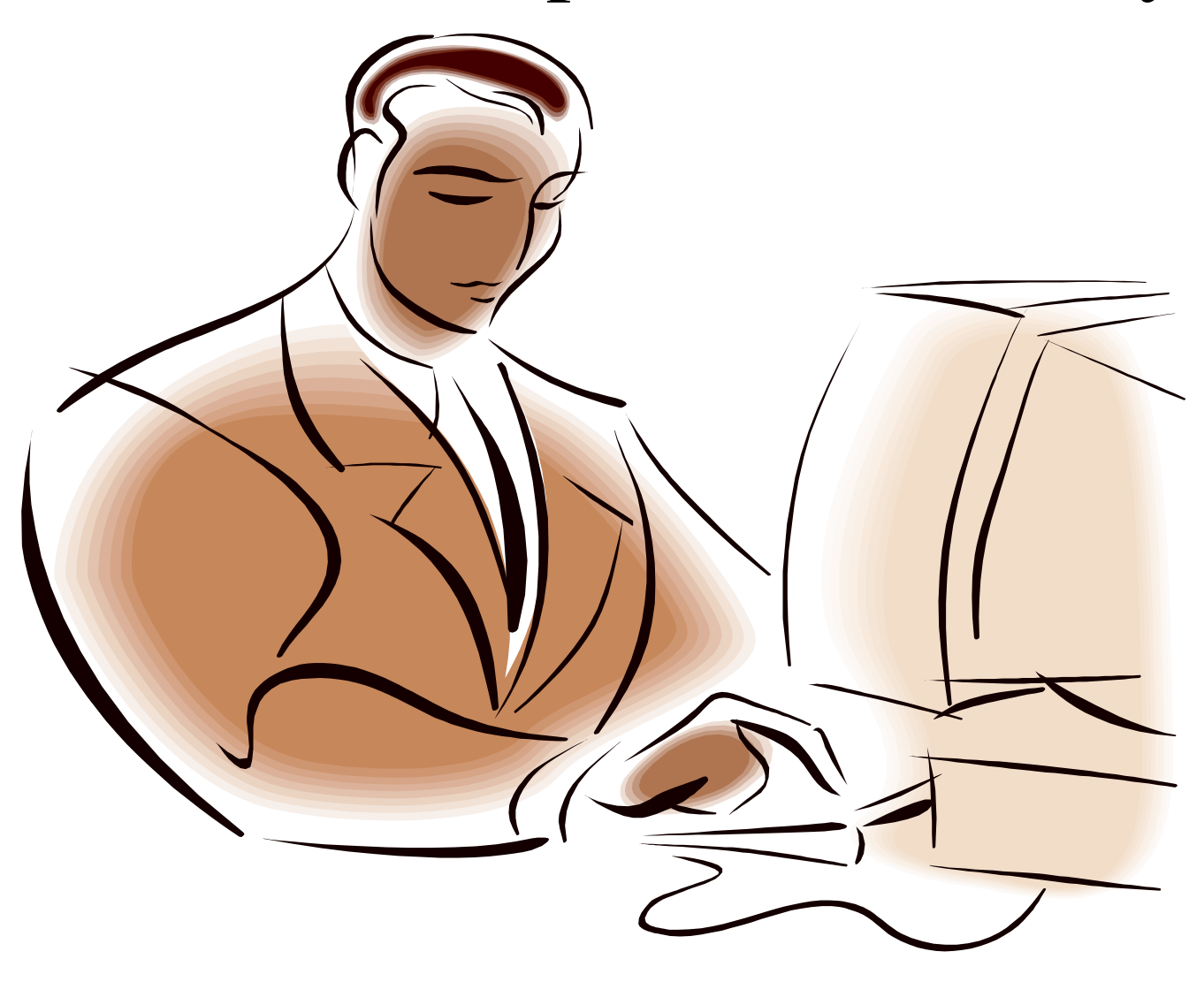

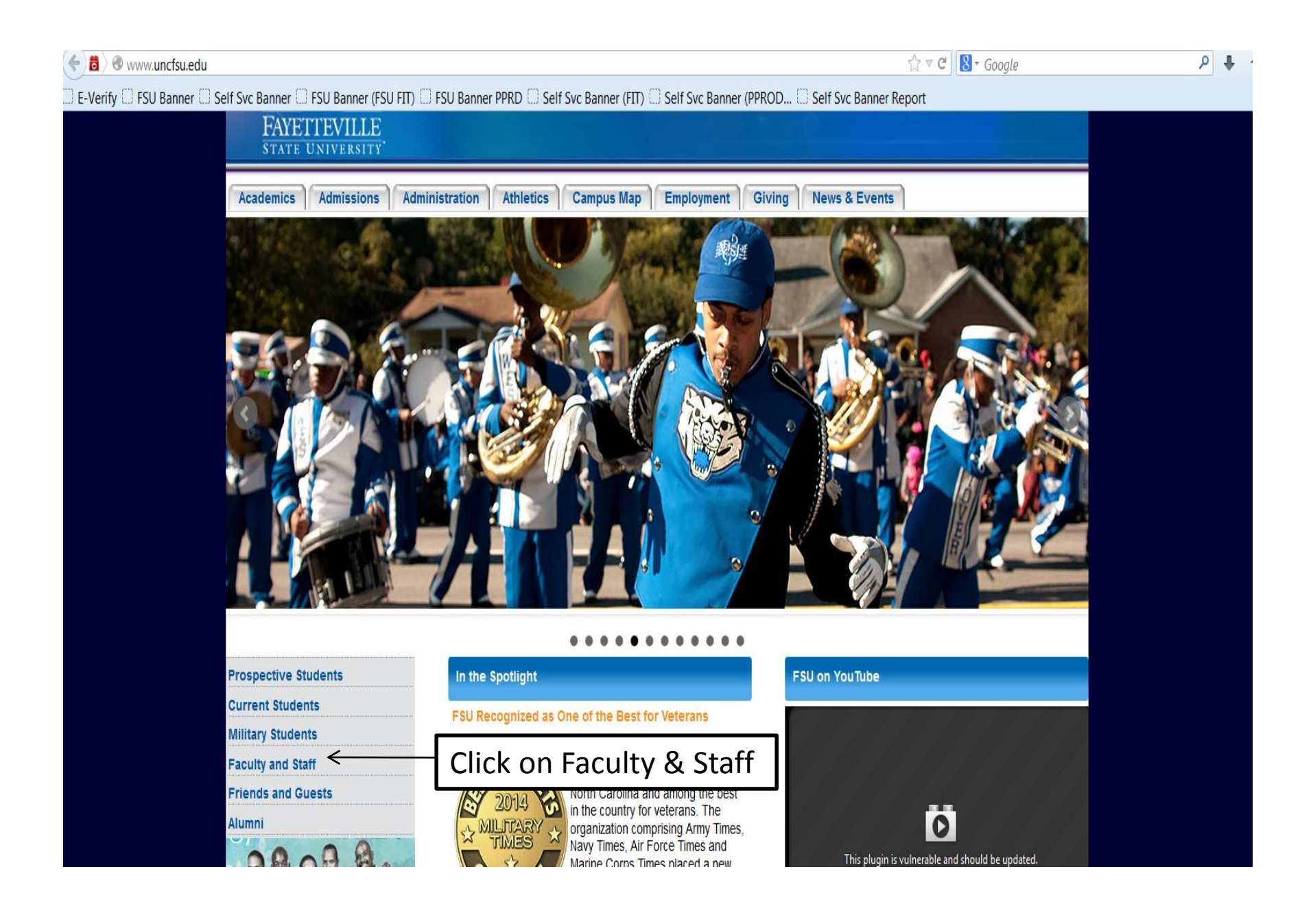

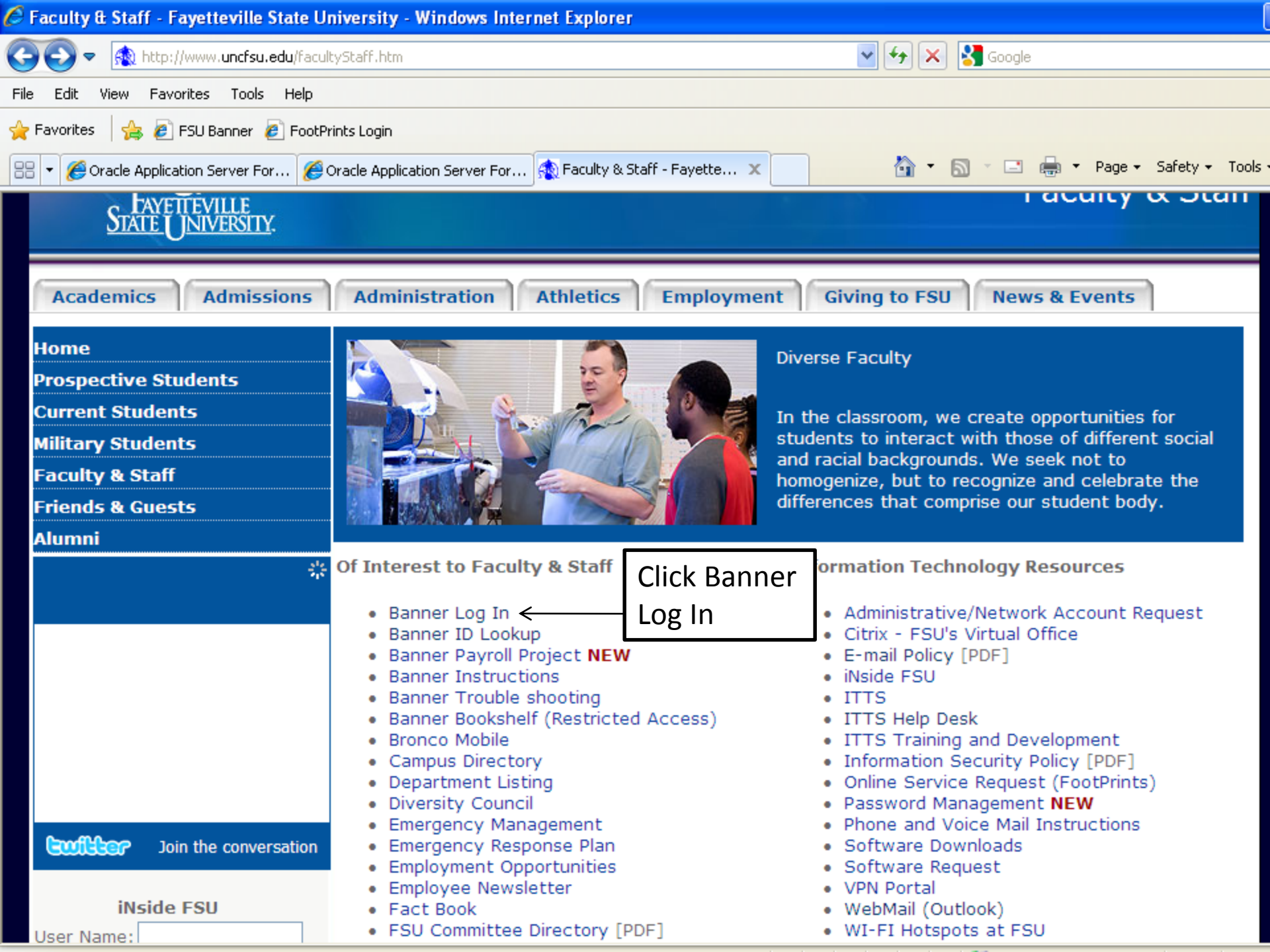

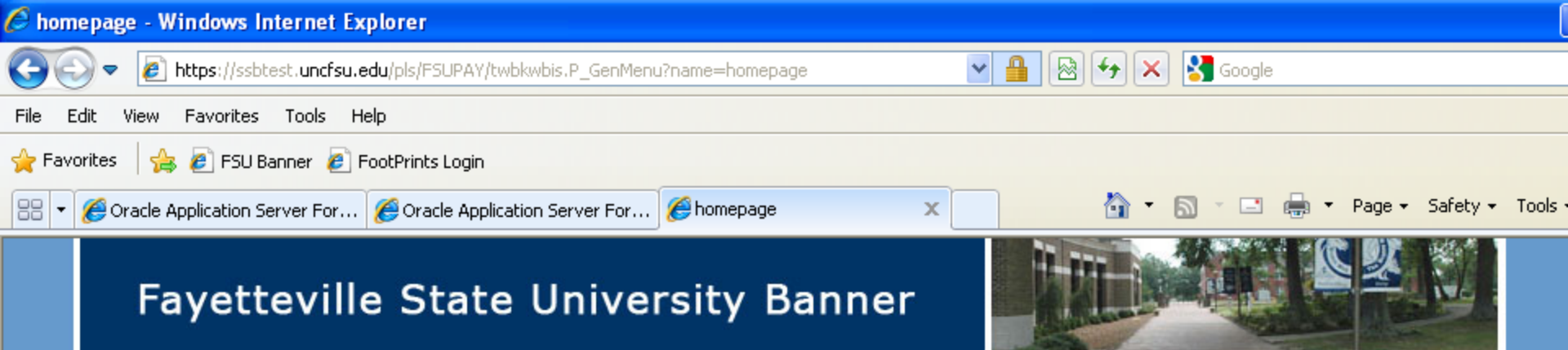

| Login <del>&lt;</del><br>Banner Login Instr                                | Click on Login        |  |  |  |
|----------------------------------------------------------------------------|-----------------------|--|--|--|
| Check The Status                                                           | Of Your Refund        |  |  |  |
| General Financial A                                                        | id                    |  |  |  |
| Campus Directory                                                           |                       |  |  |  |
| Class Schedule                                                             |                       |  |  |  |
| Course Catalog                                                             | Course Catalog        |  |  |  |
| Prospective Students                                                       |                       |  |  |  |
| Check Your Admission Status                                                |                       |  |  |  |
| FERPA - Consent Form                                                       |                       |  |  |  |
| Annual Notification of Student Rights Regarding Educational Records (FERPA |                       |  |  |  |
| FSU Alumni - Look                                                          | up your new Banner ID |  |  |  |
| Tuition Surcharge                                                          | Policy                |  |  |  |
| RELEASE: 8.2                                                               |                       |  |  |  |

powered by SUNGARD' HIGHER EDUCATIO

HELP | E

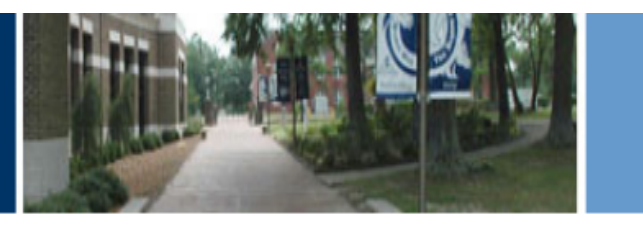

| Personal Information | Alumni and Friends | Faculty Services | Employee Finance |  |
|----------------------|--------------------|------------------|------------------|--|
| Search               | Go                 |                  |                  |  |
| EPAF Proxy Re        | ecords             |                  |                  |  |
| Approval Level: Dean | , dean 🗸 🗲         |                  |                  |  |
| Name                 |                    | Remo             | ove Add          |  |
| Not Selected         |                    | •                |                  |  |
| Save <               | Click              | Save             |                  |  |

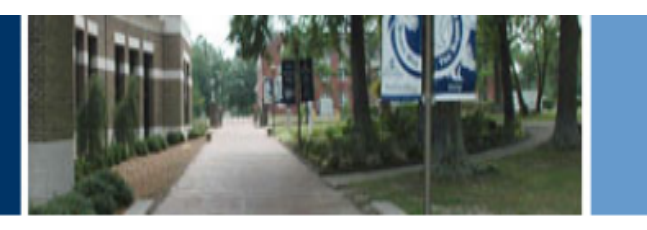

| <b>Personal Information</b> | <b>Alumni and Friends</b> | Faculty Services | Employee | Finance |  |
|-----------------------------|---------------------------|------------------|----------|---------|--|
|-----------------------------|---------------------------|------------------|----------|---------|--|

| Search Go                    | Click the drop down and scroll to find the person's<br>name you want to setup as your Proxy. The names<br>are in Alpha order by last name |  |  |
|------------------------------|----------------------------------------------------------------------------------------------------|--|--|
|                              |                                                                                                    |  |  |
| Approval Level: Dean, DEAN 🔻 |                                                                                                    |  |  |
| Name                         | Remove Add                                                                                                    |  |  |
| Not Selected                 |                                                                                                    |  |  |
| Save                         |                                                                                                    |  |  |

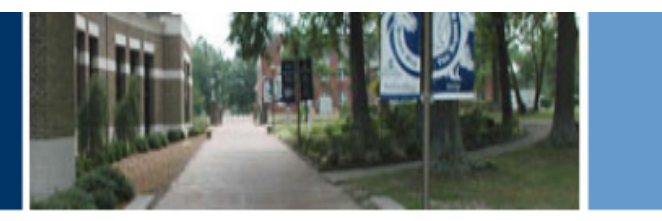

| Personal Information Alur                   | mni and Friends F | aculty Services | Employee      | Finance |                                                                                                    |
|---------------------------------------------|-------------------|-----------------|---------------|---------|----------------------------------------------------------------------------------------------------|
| Search                                      | Go                |                 |               |         |                                                                                                    |
| EPAF Proxy Recor                            | rds               |                 |               |         |                                                                                                    |
| Approval Level: Dean, DEA                   | AN 🔻              |                 |               |         |                                                                                                    |
| Name<br>Williams, Tonya D. (TDWILLI<br>Save | IAMS)             | Remov<br>T      | re Add<br>☑ ← |         | After selecting the name you<br>want to setup as your Proxy,<br>click in the box that says<br>Add/Remove. |
|                                             |                   |                 |               |         | Return to EPAF Menu                                                                                       |

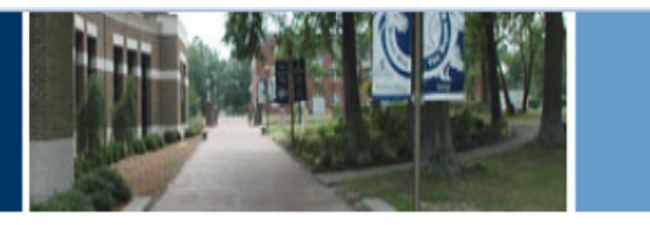

| Personal Information Alumni and Friends Faculty Services Employee | Finance                                                              |
|-------------------------------------------------------------------|----------------------------------------------------------------------|
| Search Go<br>EPAF Proxy Records                                   |                                                                      |
| Approval Level: Dean, DEAN 🔻                                      | Once name has been colected and                                      |
| Name Remove Add   Williams, Tonya D. (TDWILLIAMS) ▼   Save        | you have checked the<br>Add/Remove box then click the<br>Save button |
|                                                                   | Return to EPAF Menu                                                  |

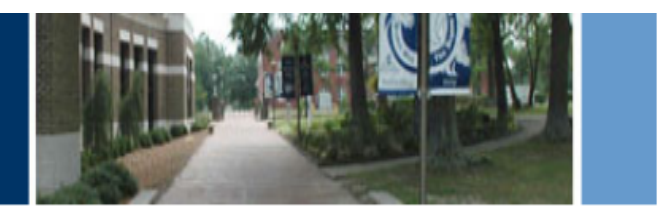

| Personal Information Alumni and Friend | ds Faculty Services Employee | Finance                         |
|----------------------------------------|------------------------------|---------------------------------|
| Search Go                              |                              |                                 |
| EPAF Proxy Records                     |                              |                                 |
| Approval Level: Dean, DEAN 🔻           |                              |                                 |
| Name                                   | Remove Add                   |                                 |
| Williams, Tonya D. (TDWILLIAMS)        | ← -                          | Once you have saved the desired |
| Not Selected                           | ▼                            | nume it win appear nere.        |
| Save                                   |                              |                                 |

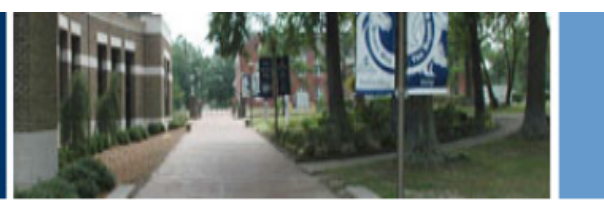

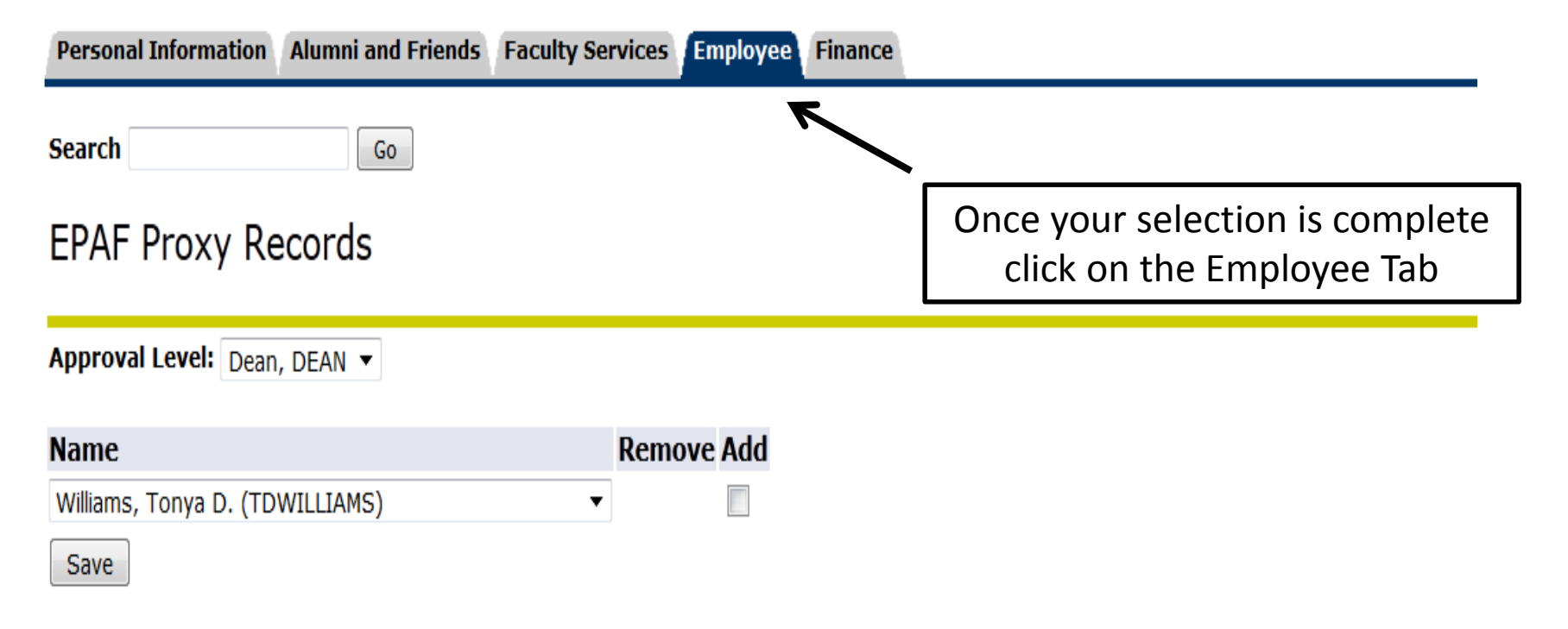

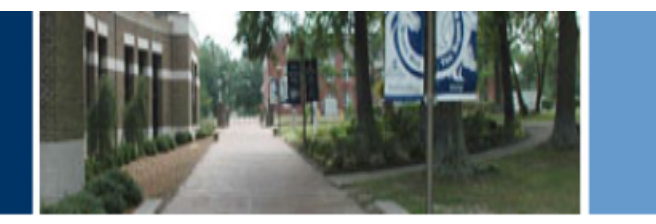

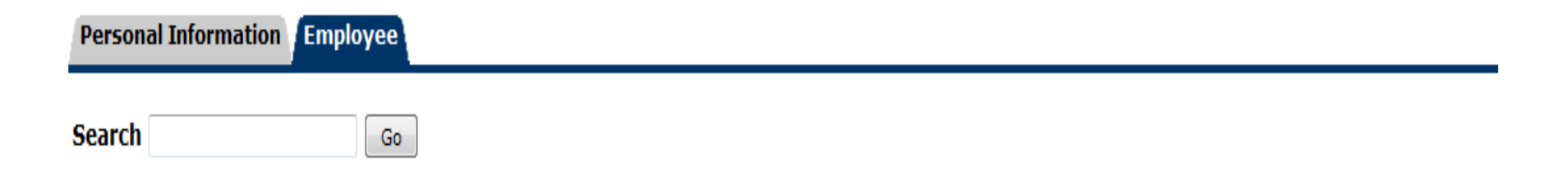

#### Time Sheet for Temporary and Student Employees

Leave Report EPA and SPA Employees

Electronic Personnel Action Forms

rms 🗲

#### Benefits and Deductions

Health Insurance, Flexible Spending Accounts, Miscellaneous Benefit Deductions

Pay Information

Direct deposit allocation, earnings and deductions history, or pay stubs.

Tax Forms

W4 information, W2 Form.

Leave Balances

Click on Electronic Personnel Action Form

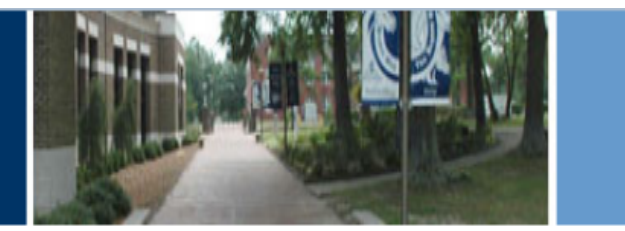

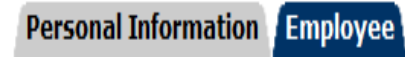

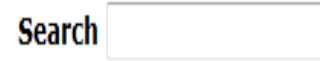

#### **Electronic Personnel Action Form**

Go

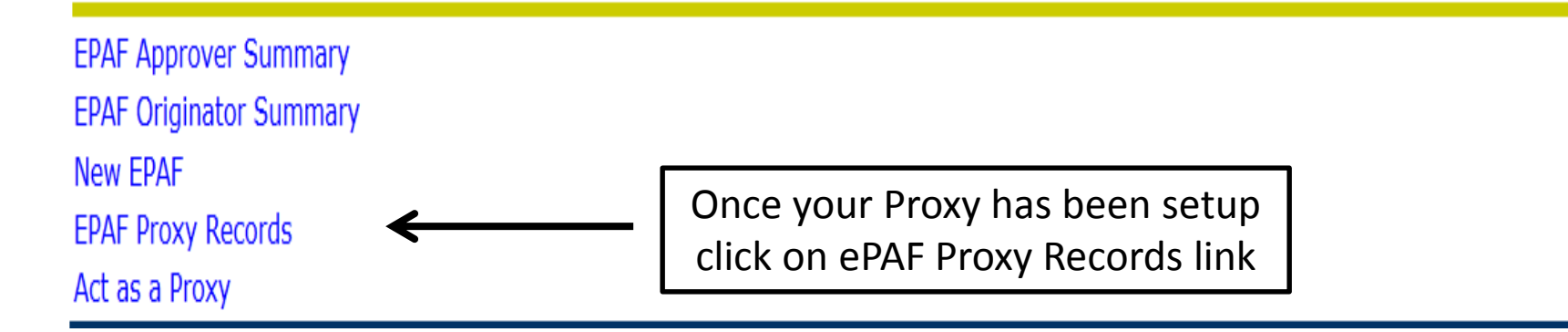

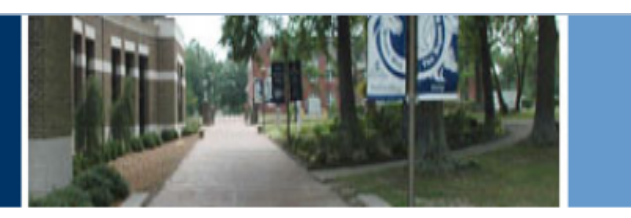

| Personal Information Alumni and Frie | ends Faculty Services Employee | Finance                      |
|--------------------------------------|--------------------------------|------------------------------|
| Search Go                            |                                |                              |
| EPAF Proxy Records                   |                                |                              |
| Approval Level: Dean, DEAN 🔻         |                                |                              |
| Name                                 | Remove Add                     |                              |
| Williams, Tonya D. (TDWILLIAMS)      | < □                            | name. Your setup is complete |
| Not Selected                         | ▼                              |                              |
| Save                                 |                                |                              |

# Questions

Contact Information Tonya D. Williams <u>ePAFHELP@uncfsu.edu</u> FSU HUMAN RESOURCES